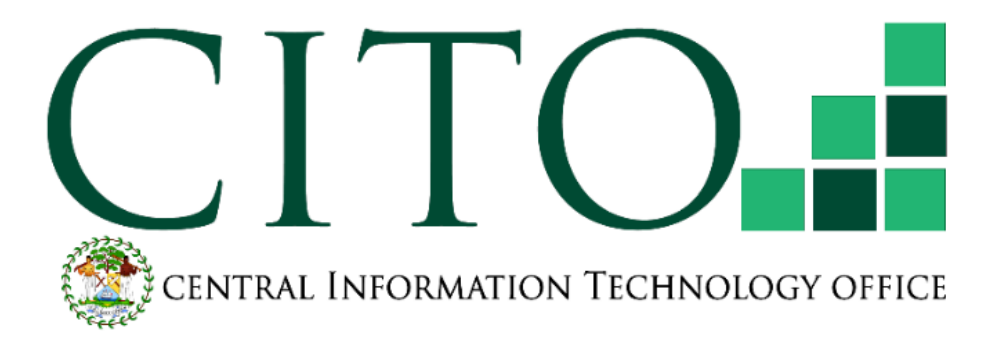

# **CITO VPN Secure Connection Manual**

# Document No: ISMS03-0030

Version 1.1

Publish Date : 20/01/2025 Implementation Date : 16/12/2022

| Title:<br>CITO VPN Secure Connection Manual | Doc No. ISMS03-0030 | Page |
|---------------------------------------------|---------------------|------|
|                                             | V1.1                | 1/32 |

#### Version Control Log

| Version | Date            | Changes Included                                                                                                    | Company | Author | V&V                 | Approved<br>by  |
|---------|-----------------|----------------------------------------------------------------------------------------------------|---------|--------|---------------------|-----------------|
| 1.0     | 15 August 2024  | Previous versions of this<br>document can be<br>referenced in: ISMS04-<br>0030_V1.6_CITO VPN<br>Secure Connection<br>Manual | CITO    | CITO   | Delsie Ku           | IS<br>Committee |
| 1.1     | 20 January 2025 | Revised manual<br>procedures and<br>documentation to<br>include VPN MFA<br>Configuration.                                   | CITO    | CITO   | Ernesto<br>Thimbrel | IS<br>Committee |

| Title:                            | Doc No. ISMS03-0030 | Page |
|-----------------------------------|---------------------|------|
| CITO VPN Secure Connection Manual | V1.1                | 2/32 |

### Contents

| 1 | INST       | FALLATION OF IVANTI PULSE SECURE CLIENT | 3      |
|---|------------|-----------------------------------------|--------|
|   | 1.1<br>1.2 | PRELUDE:                                | 3<br>3 |
| 2 | СІТС       | O VPN WITH MFA                          | 12     |
| 3 | AUT        | HENTICATOR CONFIGURATION                | 18     |
| 4 | CON        | INECTING TO YOUR MACHINE (USING RDP)    | 28     |
| 5 | DISC       | CONNECTING A TELEWORKING SESSION        | 31     |

Page

## 1 Installation of Ivanti Pulse Secure Client

### 1.1 Prelude:

In this installation, you will be working with:

- A desktop / laptop device [device to register for use]
- The Ivanti Pulse Secure installation file [VPN Software to use for VPN access]
- The Microsoft Authenticator app [VPN verification software to establish connection]
- Remote desktop [Software used with VPN access for a registered device]

### 1.2 Manual Client Installation:

- 1. Use one of the followings links to download & install the client:
  - For a MAC PC, use the below link: http://cito.gov.bz/pulse/mac\_PulseSecure.zip
  - For a **WINDOWS PC**, use the below link:

http://cito.gov.bz/pulse/win PulseSecure x64.zip

2. When downloading the Ivanti Pulse file, it should look as shown below:

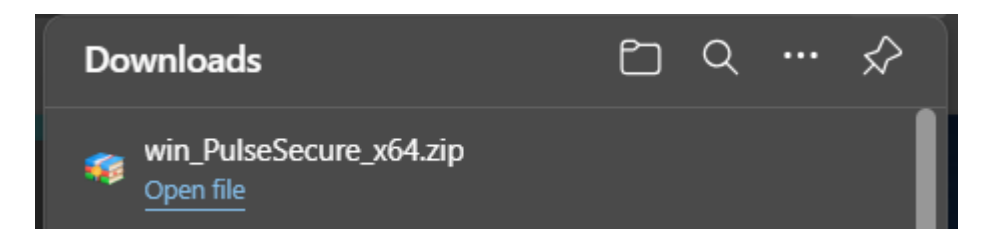

3. When completed, click the **Open File** option to start the installation process, as shown below:

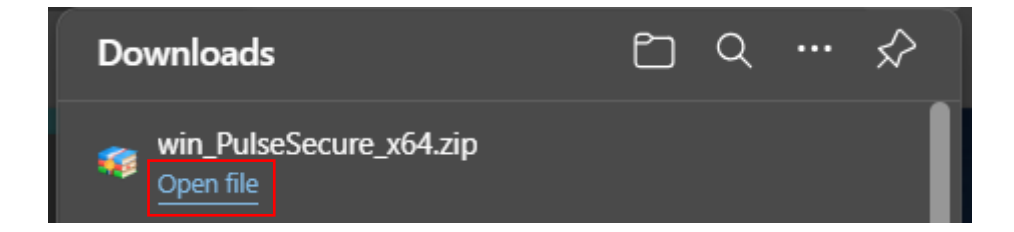

| Title:                            | CITO VDN Secure Connection Menuel | Doc No. ISMS03-0030 | Page |
|-----------------------------------|-----------------------------------|---------------------|------|
| CITO VPN Secure Connection Manual | V1.1                              | 4/32                |      |

4. Extract the downloaded ZIP File, by selecting the installer package and right click to select the Extract here or Extract All option. The images below show two alternatives of what you may see when extracting:

| 4.1 Using a RAR:              |                               |
|-------------------------------|-------------------------------|
|                               |                               |
| Add Archive                   | Clear List                    |
|                               |                               |
| 🔺 📃 🌠 win_PulseSecure_x64.zip | C:\Users\VasquezDAn\Downloads |
| PulseSecure.x64.msi           |                               |
|                               |                               |
|                               |                               |

#### 4.2 Using Windows extraction method

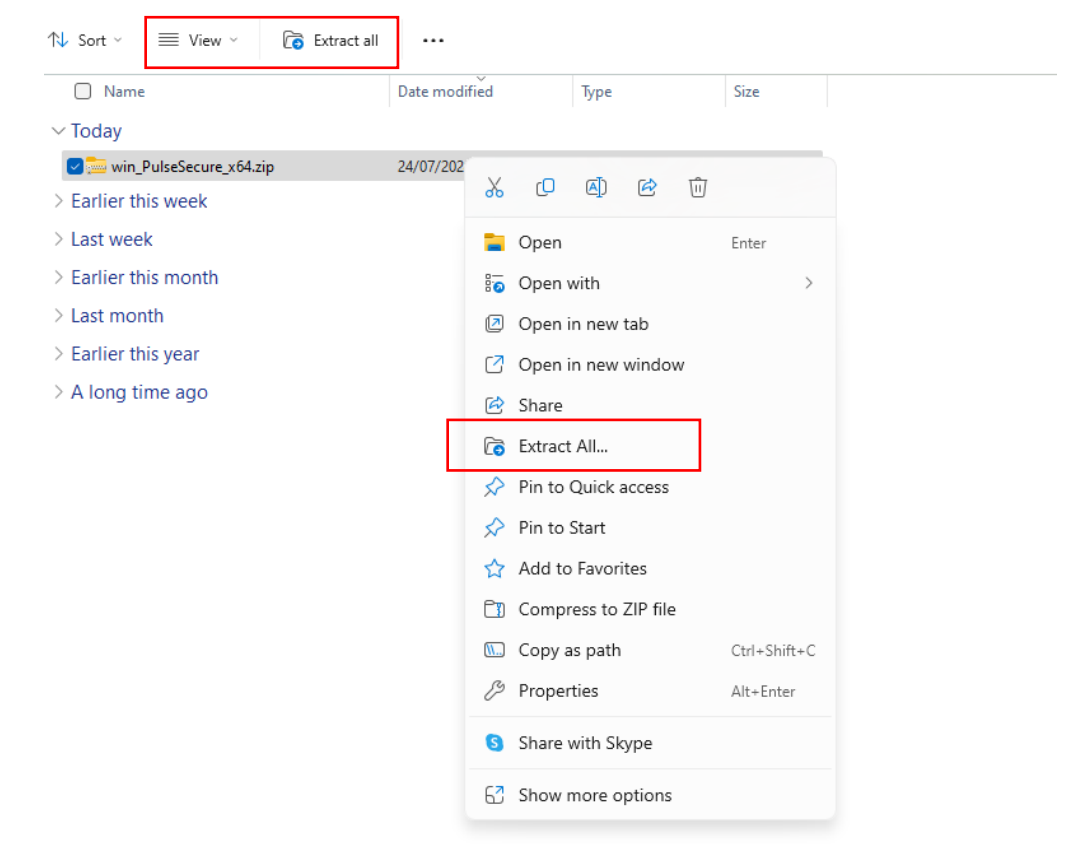

4.3 Image of installer file once unzipped:

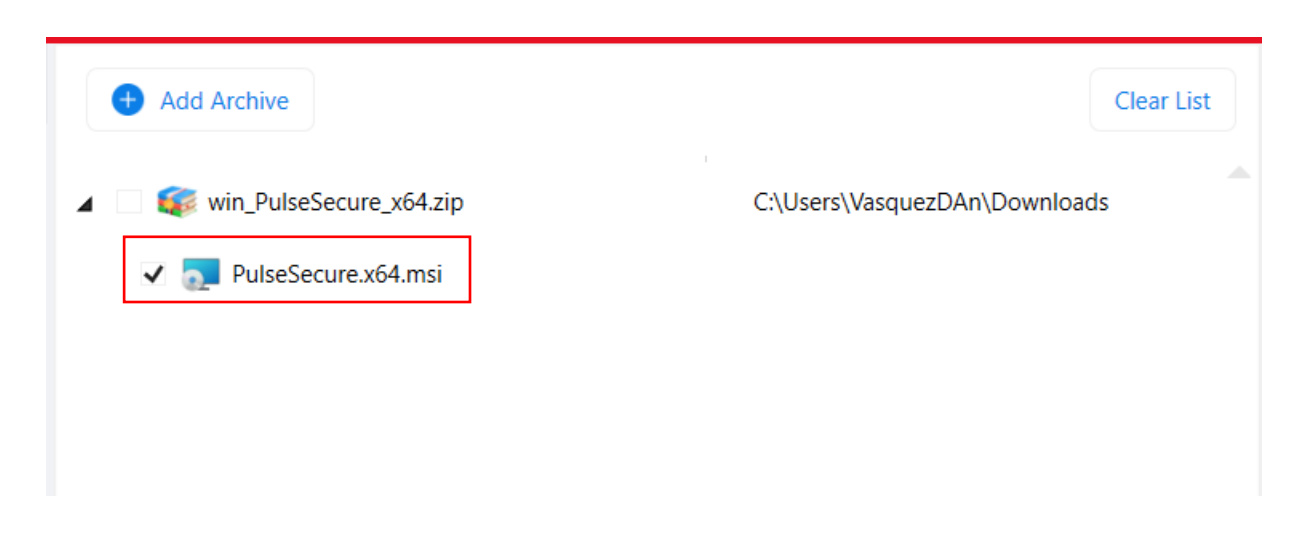

| Title:                            | Doc No. ISMS03-0030 | Page |
|-----------------------------------|---------------------|------|
| CITO VPN Secure Connection Manual | V1.1                | 6/32 |

- 5. Click the extracted package, to start the installation process.
- 6. Click **Next** on the Ivanti Secure Access Client Setup Wizard screen, as shown below:

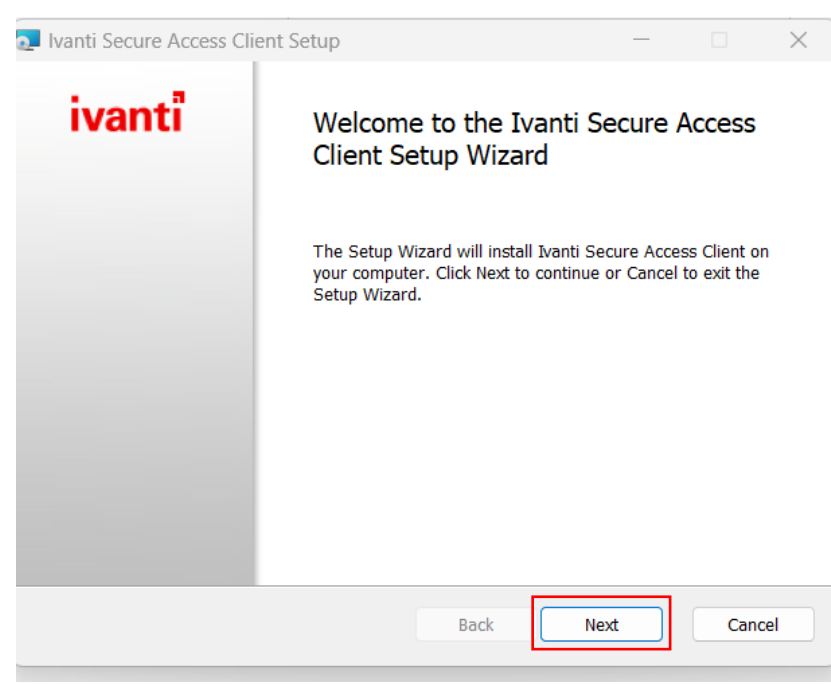

7. Then, click the **Install** button to start the installation.

| Title:<br>CITO VPN Secure Connection Manual | Doc No. ISMS03-0030 | Page |
|---------------------------------------------|---------------------|------|
|                                             | V1.1                | 7/32 |

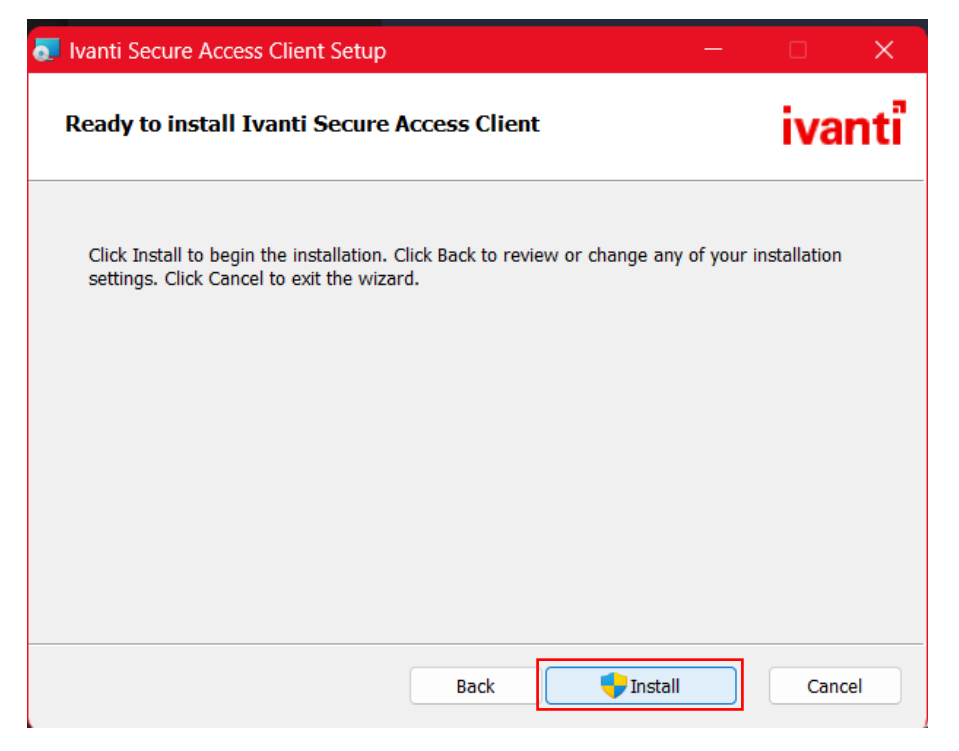

7.1 Installation in progress Below is an image of installation in progress :

| 🔁 Ivanti Secure Access Client Setup                            | _          |        |
|----------------------------------------------------------------|------------|--------|
| Installing Ivanti Secure Access Client                         |            | ivanti |
| Please wait while the Setup Wizard installs Ivanti Secure Acce | ss Client. |        |
| Status: Copying new files File: [1], Directory: [9], Size      | 9: [6]     |        |
|                                                                |            |        |
|                                                                |            |        |
|                                                                |            |        |
| Back                                                           | Next       | Cancel |
| DUCK                                                           | - Hox      | Cunter |

8. Click on Finish when the installation status is completed.

| 🛃 Ivanti Secure Access Cl | ient Setup                                                                        | ÷ 0              | ×     |
|---------------------------|-----------------------------------------------------------------------------------|------------------|-------|
| ivanti                    | Completed the Ivant<br>Client Setup Wizard<br>Click the Finish button to exit the | ti Secure Access | 5     |
|                           | Back                                                                              | Finish           | ancel |

9. On a Laptop/ Desktop device, use the Windows search tab (image below) to type the keyword *Ivanti.* 

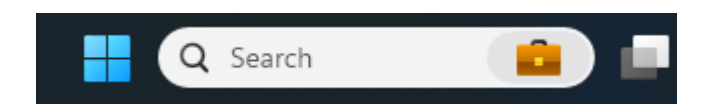

10. From the search results, click on the app Ivanti Secure Access Client to Open. See below:

| Title:<br>CITO VPN Secure Connection Manual | Doc No. ISMS03-0030 | Page |
|---------------------------------------------|---------------------|------|
|                                             | V1.1                | 9/32 |
|                                             |                     |      |

| Best match                               | _ |                                |
|------------------------------------------|---|--------------------------------|
| Provide the secure Access Client App     |   |                                |
| Apps                                     |   | Ivanti Secure Access Client    |
| द्वे Repair Ivanti Secure Access Client  |   | κφρ                            |
| Search work and web                      |   |                                |
| Q, ivanti - See work and web results     |   | Run as administrator           |
| Q Ivanti - American IT software company  |   | Open file location In to Start |
| Q ivanti secure access client            |   |                                |
| Q ivanti management                      |   |                                |
| Q ivanti secure                          |   |                                |
| Government of Belize - Documents         |   |                                |
| MFA for Ivanti Pulse Secure 1.0          |   |                                |
| MFA for Ivanti Pulse<br>Secure_385963758 |   |                                |

11. Click on the + button to add a new connection. Fill in the empty field with the information below, and click add:

| Secure Access Client                               | × ivanti –×                                          |
|----------------------------------------------------|------------------------------------------------------|
| File Help                                          | File Help                                            |
| Connections + / ×                                  | Add Connection X                                     |
|                                                    | Type:<br>Policy Secure (UAC) or Connect Secure (VPN) |
| No Connections                                     | Name:<br>YAXHA                                       |
| NO COMPCTIONS                                      | Server URL:<br>yaxha.cito.gov.bz                     |
|                                                    | Connect Add Cancel                                   |
| © 2010-2023 by Ivanti, Inc.<br>All rights reserved | © 2010-2023 by Ivanti, Inc.<br>All rights reserved   |

| e: |
|----|
|    |
|    |

V1.1

10/32

12. To establish session, click "Connect" and Ivanti Secure Access Client will check if your laptop/desktop device is compliant.

**CITO VPN Secure Connection Manual** 

| ivanti<br>Secure Access Client                     | - ×        |
|----------------------------------------------------|------------|
| File Help                                          |            |
| Connections                                        | + / ×      |
| YAXHA     Disconnected                             | Connect    |
|                                                    | Click to c |
| © 2010-2023 by Ivanti, Inc.<br>All rights reserved | Close      |

V1.1

Page

- 13. Host Check plugin will run and verify that laptop/ desktop device meets the following criteria:a. Windows
  - i. OS: Windows 8.1 & higher (64 & 32 bit)

**CITO VPN Secure Connection Manual** 

- Antivirus Vendors allowed: AVAST, AVG, Avira, Bitdefender, BullGuard, ESET, F-Secure, Kaspersky, McAfee, Panda, Symantec, Trend Micro. Antivirus Definition Updates should not be older than 10 Days.
- iii. Ensure that its respective firewall is turned ON.
- b. Mac
  - i. Ensure that its respective firewall is turned ON.

Seeing the below image indicates that your machine has passed the compliance test and is ready to proceed with the MFA setup.

| ivanti<br>Secure Access Client                             | Client               |
|------------------------------------------------------------|----------------------|
| Connect to: Yaxha                                          | + × ×                |
| Make the following selection to complete the connection.   | nce; Failed   Cancel |
| Please select a Realm:                                     |                      |
| CITO_General_Users                                         |                      |
| Save settings                                              |                      |
| Connect                                                    | Inc. Close           |
| 14. Click the <b>Cancel</b> button to proceed to setup the | MFA configuration.   |

12/32

## 2 CITO VPN with MFA

**CITO VPN Secure Connection Manual** 

 Using an internet browser (e.g. Microsoft Edge or Google Chrome) head over to <u>yaxha.cito.gov.bz</u> to enable your MFA. The host checker will run to verify all is in order with your laptop/desktop device laptop/desktop device.

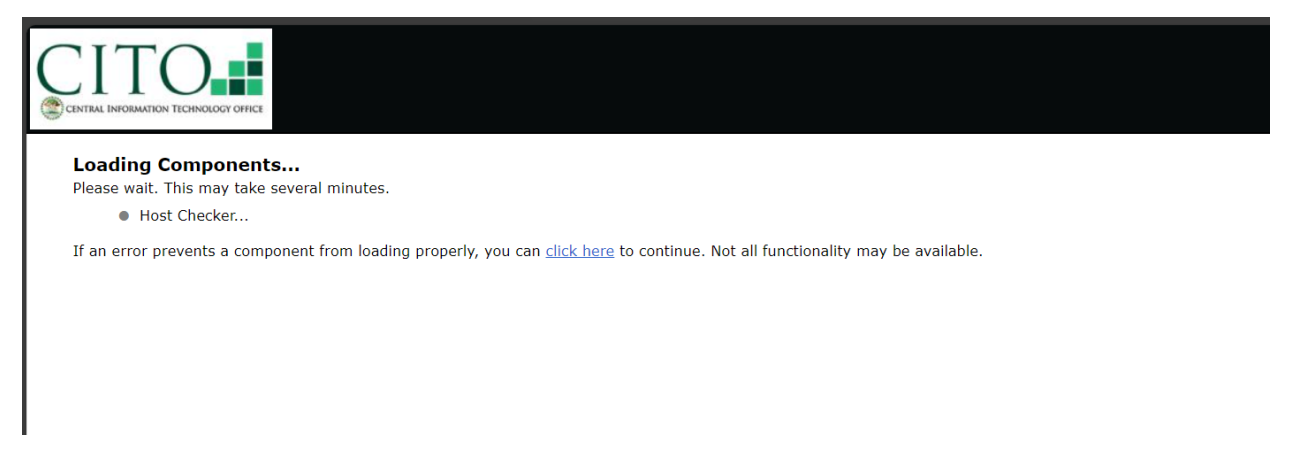

Thereafter it will ask for you to download the host checker application.

2. Kindly proceed with downloading by clicking the Download button:

| 🗧 🗧 🗴 https://yaxha.cito.gov.bz/dana-na/setup/psaldownload.cgi?b=/dana-na/auth/url_default/welcome.cgi8ic=/dana-na/auth/url_default/welcome.cgi | _A <sup>®</sup> ☆ 1 | D { | ≡ @ | R |  |
|----------------------------------------------------------------------------------------------------|---------------------|-----|-----|---|--|
| 🛅 CITO Websites 🎽 FortiGates 🧧 Drill Fortigate 🎽 VMS 🛅 Sites 🤡 SportsFeed24 - Live 🎽 Pulse Secure                                               | <b>₿</b>            |     |     |   |  |
|                                                                                                    |                     |     |     |   |  |
| It appears that the application launcher is not installed. Download now to                                                                      | procee              | d.  |     |   |  |
| Download<br>T<br>Or, if you still believe that the application launcher is already installed, you can <u>Try Again</u> to find                  | it.                 |     |     |   |  |
| If you do not want to proceed, please click <u>here</u> to go back.                                                                             |                     |     |     |   |  |
|                                                                                                    |                     |     |     |   |  |

| Title:                            | Doc No. ISMS03-0030 | Page  |
|-----------------------------------|---------------------|-------|
| CITO VPN Secure Connection Manual | V1.1                | 13/32 |

It should start downloading in the browser. You are also given a download help page to assist to inform on what the next step should be.

We recommend being cognizant of this screen as you shall return to this help page further in the installation.

Upon clicking the button the screen will display as shown below:

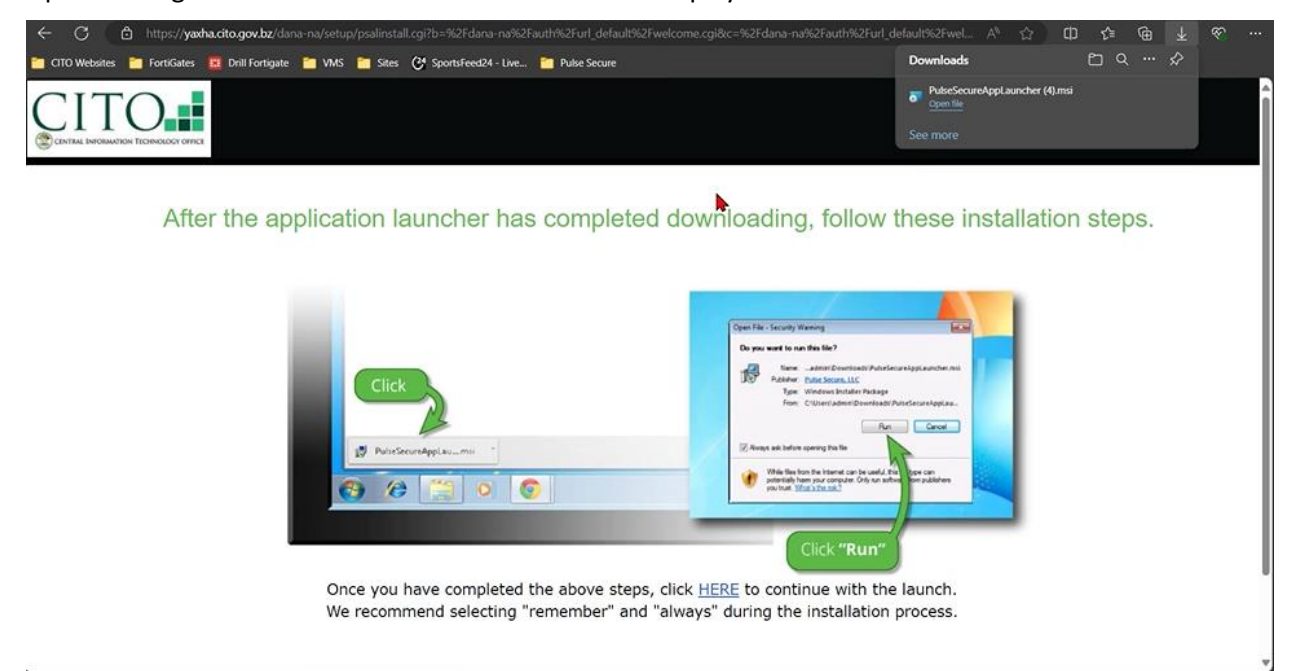

It downloads needed executables to now configure multi-factor authentication (MFA).

3. To verify installation, when download has been completed, click on the option.

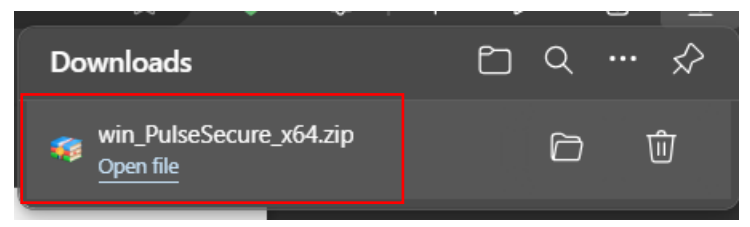

| Ti+ | <b>1</b> 01 |
|-----|-------------|
| IIU | ie.         |

When completed, the screen indicates the installation status as illustrated below:

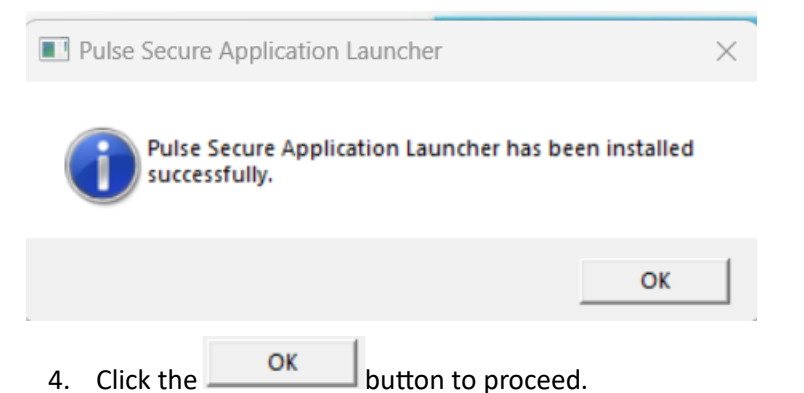

**CITO VPN Secure Connection Manual** 

At the bottom of the downloader page, you will see the actual sentence:

" Once you have completed the above steps, click the **HERE** link to continue with the launch.

We recommend selecting remember" and "always" during the installation process."

| After the application launcher has completed downloading, follow these installation steps.                                                                                                    |                                                                   | СПТО Согла на население на население на на население на население на население на население на население на население на население на население на население на население на население на население на население на население на население на население на на на население на население на население на население на население на на на на на на на на на на на на на                                                                                                    |
|----------------------------------------------------------------------------------------------------|-------------------------------------------------------------------|----------------------------------------------------------------------------------------------------|
| Click Click Circle Control Click Circle Circle Circ | er has completed downloading, follow these installation steps.    | After the application lat                                                                                                    |
| Once you have completed the above steps, click HERE to continue with the launch.     Wo accommend educting "ramompart" and "alward" during the installation processes                                                                                                    | Impleted the above steps, click LEEE to continue with the launch. | Click<br>Proseco<br>Click<br>Proseco<br>Click<br>Click<br>Proseco<br>Click<br>Click<br>Cl |

5. Kindly proceed with the clicking "HERE" and the pop up to always "remember" and "always" during installation will appear.

| Title:                            | Doc No. ISMS03-0030 | Page  |
|-----------------------------------|---------------------|-------|
| CITO VPN Secure Connection Manual | V1.1                | 15/32 |

Always allow screen:

| CITO'x Secure Portal - Pice × +                                                                                                    |                                                                                                    |
|----------------------------------------------------------------------------------------------------|----------------------------------------------------------------------------------------------------|
| ← → C O A https://yaxha.cito.gov.bz/dana-na/auth/url_default/welcome.cgi                                                                                                    |                                                                                                    |
|                                                                                                    | Allow this site to open the pulsescure link with Pulse Secure<br>Application Launcher?<br><u>Choose a different application</u> . |
| Loading Components<br>Please wait. This may take several minutes.<br>• Host Checker<br>If an error prevents a component from loading property, you can click here to continue. Not all functionality may be available. | Always allow https://yesha.cito.gooc.bz to open pulseecener links     Open Link Carced                                            |
|                                                                                                    | ľ                                                                                                    |

The screen above may not always appear. It is included to guide if you are prompted with it.

Page

6. Next, choose the Always option as shown below to proceed with the installation:

**CITO VPN Secure Connection Manual** 

| Loading Components<br>Please wait. This may take several min | utes.                                                                                                    |
|--------------------------------------------------------------|----------------------------------------------------------------------------------------------------|
| Host Checker                                                 |                                                                                                    |
| If an error prevents a component from                        | loading properly, you can <u>click here</u> to continue. Not all functionality may be available.           Pulse Secure Application Launcher - Warning           Do you want to allow Pulse Secure to contact the server and/or download, install, execute software from the server? |
|                                                              | Server Name : yaxha.cito.gov.bz                                                                                                    |
|                                                              | Product Name : Host Checker                                                                                                    |
|                                                              | Always Yes No                                                                                                    |
|                                                              |                                                                                                    |

Host checker then executes again to complete all necessary downloads. A user may or may not see this screen as it downloads quickly.

| Host Checker |                                        |
|--------------|----------------------------------------|
| C            | ownloading UnifiedSDK.zip. Please wait |
|              | Downloading 0 of 5000002               |
|              |                                        |
|              |                                        |

Having completed all previous steps, you will now gain access to the Yaxha sign in page seen below:

**CITO VPN Secure Connection Manual** 

| Welcome to<br>CITO's Secure Portal   |                                              |
|--------------------------------------|----------------------------------------------|
| Username<br>Password<br>Realm CITO V | Please sign in to begin your secure session. |
| Sign In                              |                                              |

7. Kindly enter your account login information as well as ensuring you are connecting by selecting the correct realm.

N.B. [Use the received realm instruction to determine which realm to connect to from your email.]

For this example, we will be connecting to the CITO Realm, hence, CITO is selected below:

| to<br>Secure Portal |                                                                                                    |
|---------------------|----------------------------------------------------------------------------------------------------|
| VasquezDAN          | Please sign in to begin your secure session.                                                                                                    |
|                     |                                                                                                    |
|                     |                                                                                                    |
| CITO_General_Users  |                                                                                                    |
| SYSADMIN            |                                                                                                    |
| VIZOR               |                                                                                                    |
| MAG                 |                                                                                                    |
| DATATORQUE          |                                                                                                    |
| SS                  |                                                                                                    |
| SOR                 |                                                                                                    |
| APSSS               |                                                                                                    |
| TRANSPORT           |                                                                                                    |
| VITALSTATS          |                                                                                                    |
| BELIPO              |                                                                                                    |
| EDATA<br>CDEP       |                                                                                                    |
|                     | to<br>Secure Portal<br>VaquezDAN<br><br>CITO<br>CITO |

| Title:<br>CITO VPN Secure Connection Manual | Doc No. ISMS03-0030 | Page  |
|---------------------------------------------|---------------------|-------|
|                                             | V1.1                | 18/32 |

Upon successful login, you will then be directed to the Pulse Policy Secure page. If you are seeing options to configure the app using a QR code, and another instruction involving "Store Backup Codes", stop here for now and prepare to configure your authenticator.

#### **Pulse Policy Secure Page:**

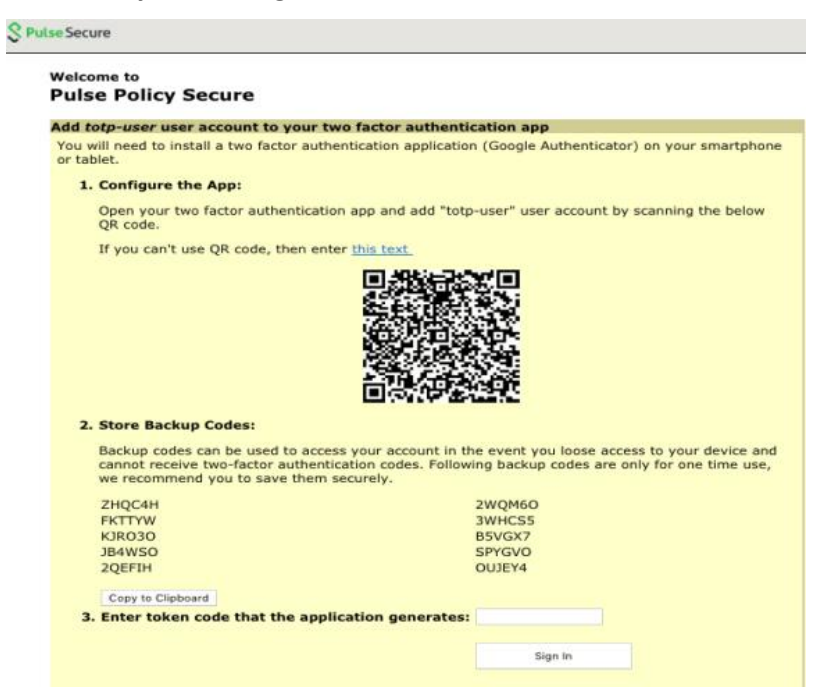

### 3 Authenticator configuration

Ensure that you have the authenticator app downloaded on your device to act as the second verification for multi-factor authentication.

1. On your phone, go to your Appstore (for Mac) or Play Store (for Android) and look for the Microsoft Authenticator app. When found, select the Get or Install option to install.

| Title:<br>CITO VPN Secure Connection Manual | Doc No. ISMS03-0030 | Page  |
|---------------------------------------------|---------------------|-------|
|                                             | V1.1                | 19/32 |

Image of Authenticator:

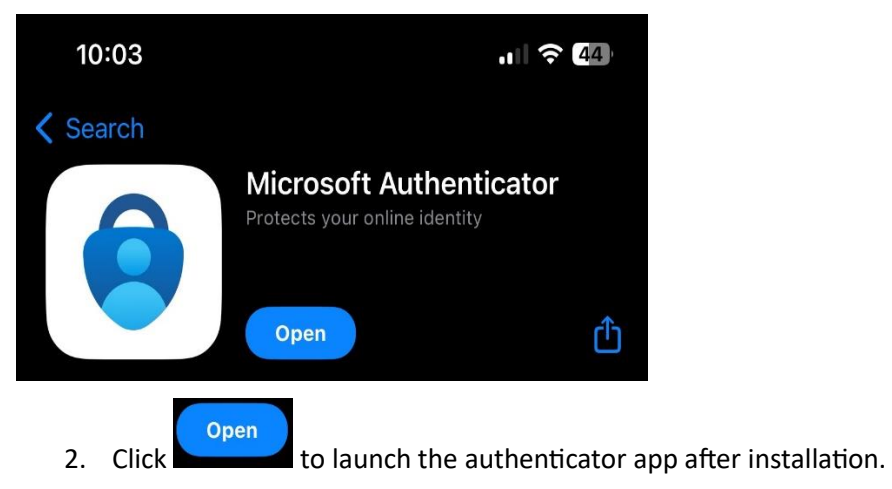

| Tit   | ۱۵۰ |
|-------|-----|
| T I U | ic. |

V1.1

20/32

3. In the authenticator app, click on the top right corner to scan the new QR code.

| <b>10:04</b><br>✓ App Store |               | .ul 🗢 4 |   |
|-----------------------------|---------------|---------|---|
| =                           | Authenticator | Q       | + |

**CITO VPN Secure Connection Manual** 

- 4. Next, select the Work of School account option
- 5. Select, Scan QR code.

(In this instance we are selecting the Work or school account option)

| WHAT KIND OF ACCOUNT ARE YOU ADDING? |                                |   |  |
|--------------------------------------|--------------------------------|---|--|
|                                      | Personal account               | × |  |
|                                      | Work or school account 4       |   |  |
| 8                                    | Other (Google, Facebook, etc.) | > |  |
|                                      |                                |   |  |
|                                      |                                |   |  |
|                                      | Add work or school account     |   |  |
|                                      | Sign in                        |   |  |
|                                      | 5 Scan QR code                 |   |  |
|                                      | Cancel                         |   |  |

| Title:<br>CITO VPN Secure Connection Manual | Doc No. ISMS03-0030 | Page  |
|---------------------------------------------|---------------------|-------|
|                                             | V1.1                | 21/32 |

A successful QR Code scan would result in a Yaxha entry to be visible from your Authenticator App list as highlighted below:

| 9:32                                | ul 🗟 429 |   |
|-------------------------------------|----------|---|
| <b>duthenticator</b>                | Q ·      | ╞ |
|                                     |          | > |
| ă ····                              |          | > |
| yaxha.cito.gov.bz<br>■<br>150 856 ⑦ |          | > |

With this Yaxha entry, a new number code is generated for use. [Expires and renews every 30 seconds]

6. Go back to the Pulse Policy Secure Page and enter the valid number code shown in Microsoft Authenticator, as shown below.

| 7. Then, click the                       | Sign In                | button.      |         |  |
|------------------------------------------|------------------------|--------------|---------|--|
| OH5BZQ                                   |                        |              | F27MR5  |  |
| Copy to Clipboard<br>3. Enter token code | e that the application | ı generates: | Sign In |  |

- 8. Refresh your browser to go back to the Yaxha login page.
- 9. Once on the login page, enter your login information and select the correct realm.

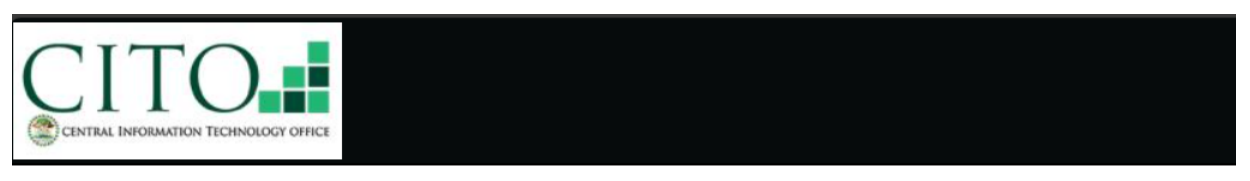

Welcome to

#### CITO's Secure Portal

| Jsername | VasquezDAn         | Please sign in to begin your secure se | ession |
|----------|--------------------|----------------------------------------|--------|
| Password | •••••              |                                        |        |
| Realm    | CITO 🗸             |                                        |        |
|          | CITO               |                                        |        |
|          | CITO_General_Users |                                        |        |
|          | HYWEB              |                                        |        |
|          | SYSADMIN           |                                        |        |
|          | VIZOR              |                                        |        |
|          | BCCAR              |                                        |        |
|          |                    |                                        |        |
|          | SIGTAS             |                                        |        |
|          | ss                 |                                        |        |
|          | BIOFIN             |                                        |        |
|          | SOR                |                                        |        |
|          | APSSS              |                                        |        |
|          | LAB                |                                        |        |
|          | TRANSPORT          |                                        |        |
|          | VITALSTATS         |                                        |        |
|          | КВА                |                                        |        |
|          | BELIPO             |                                        |        |
|          |                    |                                        |        |
|          | UDEP V             |                                        |        |

You will be taken to the page where it asks for you to enter your number code once again. If you have arrived this far, your MFA has been set up for your account.

| Title:                            | Doc No. ISMS03-0030 | Page  |
|-----------------------------------|---------------------|-------|
| CITO VPN Secure Connection Manual | V1.1                | 23/32 |
|                                   |                     |       |

| elcome to                     |                                                                                     |  |
|-------------------------------|-------------------------------------------------------------------------------------|--|
| ITO's Secure                  | Portal                                                                              |  |
| anti Connect Secure-Addi      | ional Credentials page for VasquezDAn                                               |  |
| pen the two-factor authentic  | tion app on your device to view your authentication code and verify your identity . |  |
| urrently if you do not have a | cess to your device, use one of the backup codes saved previously.                  |  |
| uthentication code:           |                                                                                     |  |
| Sign In                       |                                                                                     |  |
| Sign In                       |                                                                                     |  |
| Sign In                       |                                                                                     |  |

- 10. Go to the authenticator app for a valid number code and enter it into the authentication code window.
- 11. Then, click the sign in button.

| Velcome to                                                                                                    |  |
|----------------------------------------------------------------------------------------------------|--|
| LIIO'5 Secure Portai                                                                                                    |  |
| Ivanti Connect Secure-Additional Credentials page for VasquezDAn                                                                                                    |  |
| Open the two-factor authentication app on your device to view your authentication code and verify your identity .                                                                                                    |  |
| Currently if you do not have access to your device, use one of the backup codes saved previously.                                                                                                    |  |
| Authentication code                                                                                                    |  |
|                                                                                                    |  |
| Sign In                                                                                                    |  |
| Transaction and the second second sec |  |

This will take you to the secure page login to resubmit your login.

12. Once more, enter your login information.

| Welcome to<br>CITO's Secure Portal                                      |               |
|-------------------------------------------------------------------------|---------------|
| Username Please sign in to begin your see<br>Password CITO V<br>Sign In | cure session. |

| Title:                            | Doc No. ISMS03-0030 | Page  |
|-----------------------------------|---------------------|-------|
| CITO VPN Secure Connection Manual | V1.1                | 24/32 |

Successfully logging into the CITO's Secure Portal page will take you to your session log (this has where your last VPN sign in information is kept.) as shown below:

|                  | 903                                                                                            | Logged-in as:<br>VasquezDAn | Home     | Preferences | ()<br>Help | Sign Out          |
|------------------|------------------------------------------------------------------------------------------------|-----------------------------|----------|-------------|------------|-------------------|
|                  |                                                                                                |                             |          |             | Brows      | e ( <u>tips</u> ) |
| ſ                | Welcome to the Ivanti Connect Secure, vasquezdan.<br>Jul-2024 15:07:50 CST from 190.197.46.198 | . You last signe            | ed in on | Wed, 24-    |            |                   |
|                  | Web Bookmarks<br>You don't have any web bookmarks.                                             |                             |          | 8= + ▼      |            |                   |
| Γ                | Client Application Sessions                                                                    |                             |          | Start       |            |                   |
|                  | 🐴 Java Secure Application Manager                                                              |                             |          | Start 8=    |            |                   |
|                  | HTML5 Access Sessions                                                                          | Desktop Session             | to Hostn | ame or IP   |            |                   |
|                  | You don't have any HTML5 Access sessio                                                         | ons.                        |          |             |            |                   |
| Copyright © 2024 | 4 Ivanti, Inc. All rights reserved.                                                            |                             |          |             |            |                   |
|                  |                                                                                                |                             |          | Start       |            |                   |

13. Under Client Application Sessions for Ivanti Secure Access Client, click the button to gain access to the Ivanti login page.

| Title:                            | Doc No. ISMS03-0030 | Page  |
|-----------------------------------|---------------------|-------|
| CITO VPN Secure connection Manual | V1.1                | 25/32 |

Image of Ivanti Login page:

| ivanti<br>Secure Access Client                   |                                          |
|--------------------------------------------------|------------------------------------------|
| Connect to: Yaxha                                |                                          |
| Please select a Realm:                           |                                          |
| CITO_General_Users<br>HYWEB<br>SYSADMIN<br>VIZOR | I                                        |
| Save settings                                    |                                          |
|                                                  | Cancel                                   |
| 14. Select the Realm from the list and cl        | ick the <b>Connect</b> button to proceed |

When the Login page is presented, enter your login credentials and click the connect button

| Title:                            | Doc No. ISMS03-0030 | Page  |
|-----------------------------------|---------------------|-------|
| CITO VPN Secure Connection Manual | V1.1                | 26/32 |

| ivanti                                                        | Secure Access Client                               |
|---------------------------------------------------------------|----------------------------------------------------|
| Secure Access Client                                          | File Help                                          |
| Connect to: Yaxha                                             | Connections + / X                                  |
| Provide the following credentials to complete the connection. |                                                    |
| User Name:                                                    |                                                    |
| VasquezDAn                                                    |                                                    |
| Password:                                                     |                                                    |
|                                                               |                                                    |
| Save settings                                                 |                                                    |
| Connect Cancel                                                | © 2010-2024 by Ivanti, Inc.<br>All rights reserved |

15. For first-time configuration setup, upon successful login, you will be asked to enter your secondary number code information. To complete, go to the authenticator app to get a valid number code and enter the code in the secondary token window.

Image of successful login being prompted by MFA validation to enter secondary number code from authenticator app:

| ivan<br>Secure | ti<br>Access Client                                           |
|----------------|---------------------------------------------------------------|
| Conne          | ct to: YAXHA                                                  |
| ?              | Provide the following credentials to complete the connection. |
|                | Secondary User Name:<br>VasquezDAn                            |
|                | Please enter your secondary token information:                |
|                | Connect Cancel                                                |

| Tit | le: |
|-----|-----|
|     | _   |

16 Click the connect button to establish the VPN connection

**CITO VPN Secure Connection Manual** 

| ivan<br>Secure A | ti<br>Access Client                                           |
|------------------|---------------------------------------------------------------|
| Connec           | t to: YAXHA                                                   |
| ?                | Provide the following credentials to complete the connection. |
|                  | Secondary User Name:<br>VasquezDAn                            |
|                  | Please enter your secondary token information:                |
|                  | Connect Cancel                                                |

Thereafter, you should be connected successfully as illustrated below:

| ivanti<br>Secure Access Client                                                          | _ ×        |
|-----------------------------------------------------------------------------------------|------------|
| File Help                                                                               |            |
| Connections                                                                             | + / x      |
| VAXHA<br>Connected                                                                      | Oisconnect |
| Server URL: yaxha.cito.gov.bz<br>Status: Connected<br>Compliance: Meets security police | cies       |
|                                                                                         |            |
|                                                                                         |            |
| © 2010-2024 by Ivanti, Inc.<br>All rights reserved                                      | Close      |

28/32

\*\*Once you have successfully logged in there is no need to sign in back on the webpage and re-register your device over as it has already been registered. \*\*

\*\*Keep in mind that now when signing into your realm you will need to have the Microsoft authenticator app valid code readily available to sign in. \*\*

### 4 Connecting to Your Machine (using RDP)

**CITO VPN Secure Connection Manual** 

Once with successful login to MFA and Ivanti Yaxha connection showing a Connected status, do the following:

1. On the search bar, type Remote Desktop Connection and open the app.

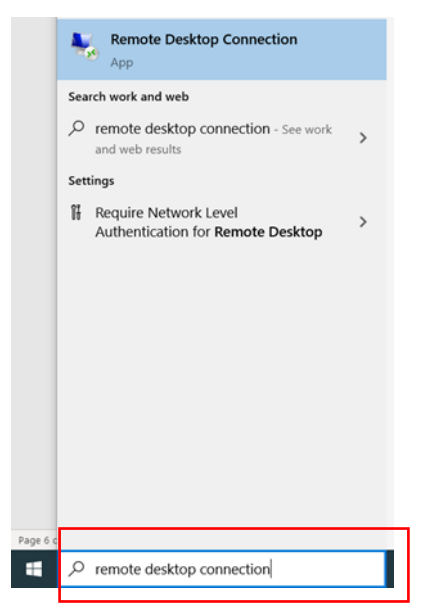

| Title:<br>CITO VPN Secure Connection Manual | Doc No. ISMS03-0030 | Page  |
|---------------------------------------------|---------------------|-------|
|                                             | V1.1                | 29/32 |

2. Enter your workstation number.

N. B regarding Username: Ensure that the username is correct before attempting to connect. Use the

Connect

| $\alpha_{3}$ | username provided by | CITO's Network administrators. | To proceed, click |
|--------------|----------------------|--------------------------------|-------------------|
|--------------|----------------------|--------------------------------|-------------------|

| Nemote D                                            | Desktop Connection               | -       | • [ |      | × |
|-----------------------------------------------------|----------------------------------|---------|-----|------|---|
|                                                     | Remote Desktop<br>Connection     |         |     |      |   |
| Computer:<br>User name:                             | WS08621X17<br>RAMONAL\VasquezDAN |         | ~   |      |   |
| You will be asked for credentials when you connect. |                                  |         |     |      |   |
| 💽 Show Op                                           | otions                           | Connect |     | Help |   |

3. Next, enter your credentials and click ok.

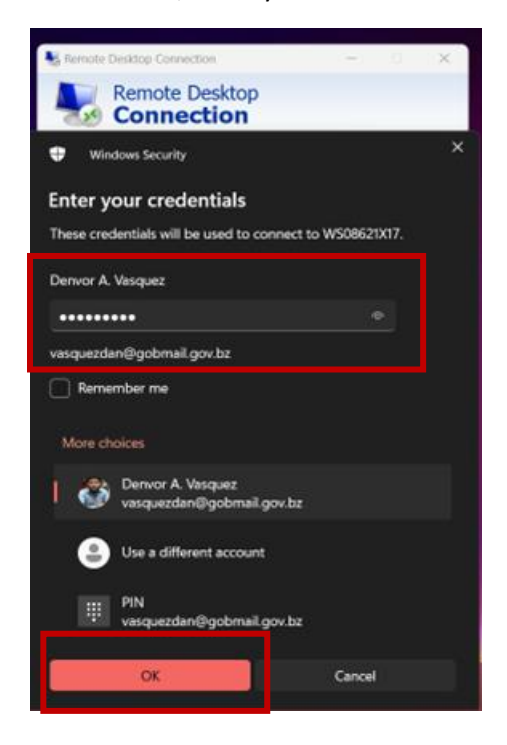

| Title: |                                   |
|--------|-----------------------------------|
|        | CITO VPN Secure Connection Manual |

4. Upon receiving the Remote Desktop Connection Certificate Warning, User must kindly select the "Don't ask me again for connections to this computer Check box as seen below." subsequently click the ok button for validation verification

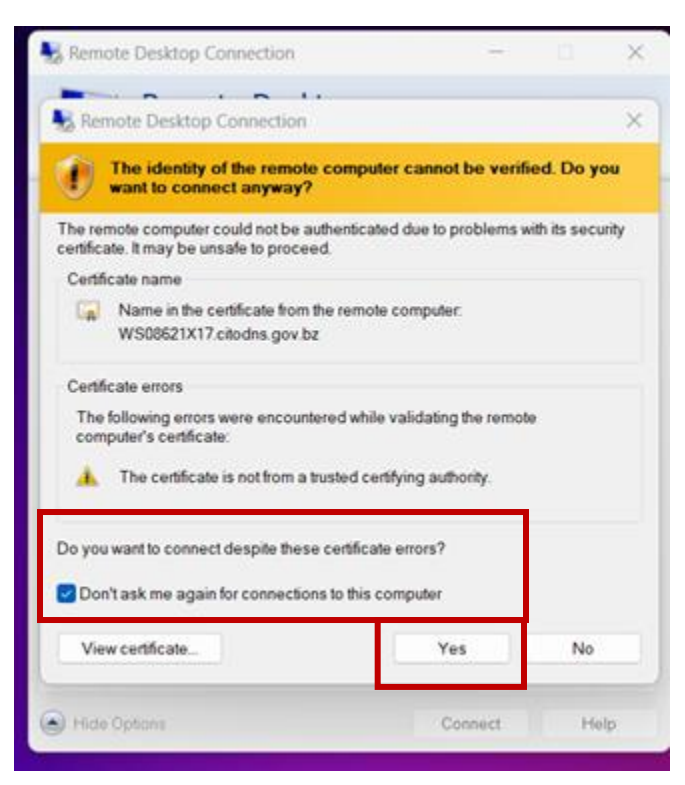

| Title:<br>CITO VPN Secure Connection Manual | Doc No. ISMS03-0030 | Page  |
|---------------------------------------------|---------------------|-------|
|                                             | V1.1                | 31/32 |

Your teleworking is now successful.

Kindly see connected workstation image with active VPN connection below:

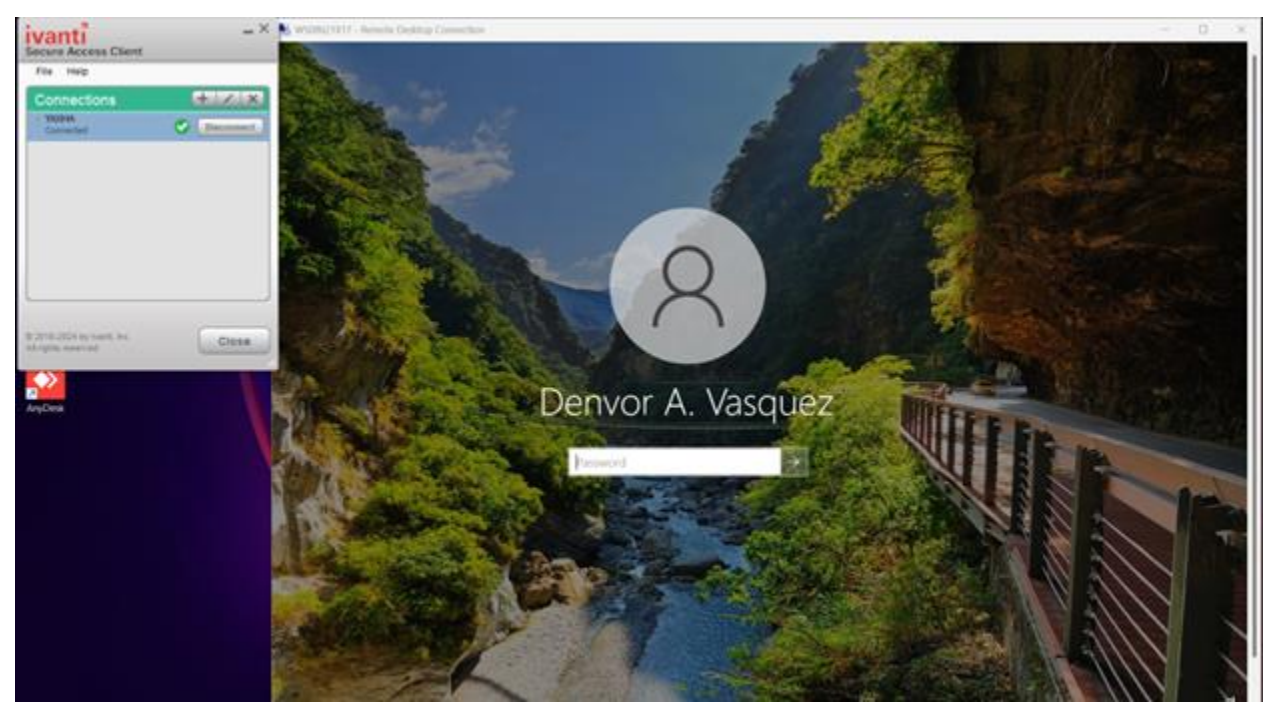

## 5 Disconnecting a teleworking session

1. At end of your Teleworking session, click disconnect.

To disconnect, a user may click the Disconnect button from the Ivanti secure access as shown below:

| Title:                            |      | Doc No. ISMS03-0030 | Page |
|-----------------------------------|------|---------------------|------|
| CITO VPN Secure Connection Manual | V1.1 | 32/32               |      |

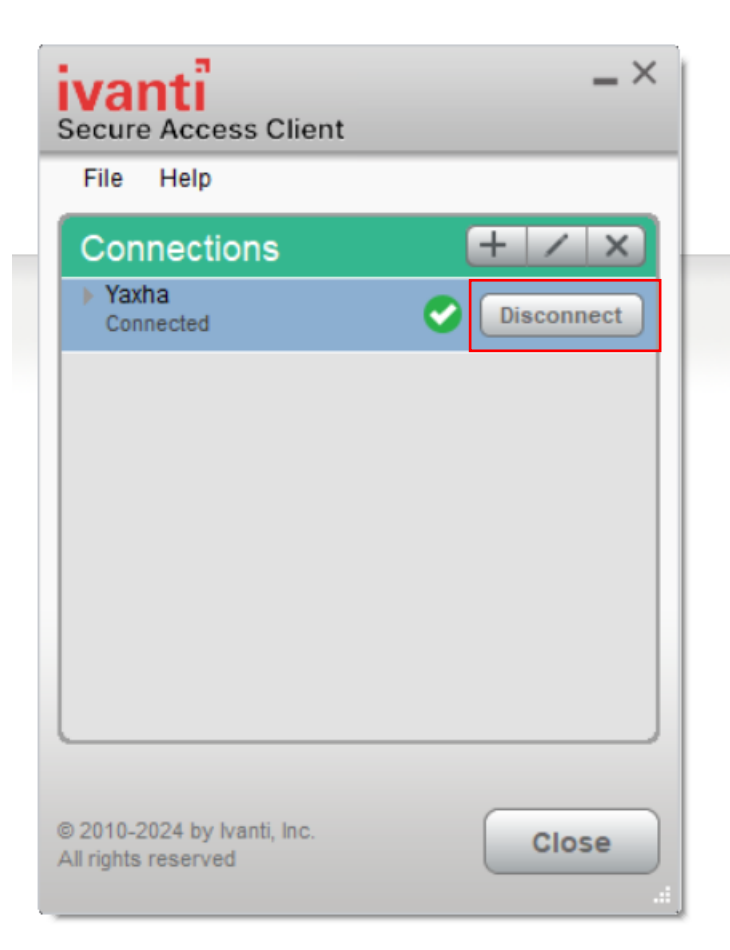

If you have further issues, please contact the Network Administrators via +(501)-822-2478 or email us @ <u>network.support@cito.gov.bz</u>.